## **Install Skype for Business for Mac**

1. Go to the following link:

https://www.microsoft.com/en-us/download/confirmation.aspx?id=54108

2. Scroll down to the download link:

Skype for Business on Mac

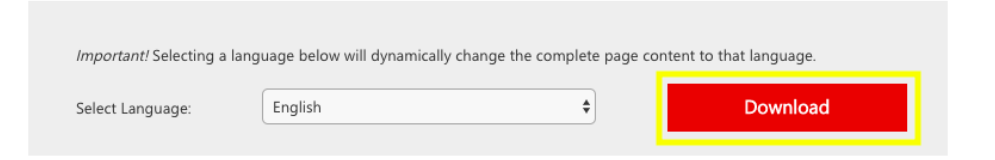

3. Select "Download".

You will then download "**SkypeForBusinessInstaller-16.28.0.142.pkg**". Locate the installer in your Downloads folder or find it at the bottom of your web browser, and then Open it.

| SkypeForBusinessInstaller-16 | 5.28.0.142.pkg Show All                |
|------------------------------|----------------------------------------|
| <u> () E () ()</u>           | Ne 亥 🔽 🏣 觉                             |
| SkypeForBusinpkg ^           |                                        |
| Thar If your                 | Open<br>Always Open Files of This Type |
| SkypeForBusinpkg             | Show in Finder Cancel                  |

4. The following window should appear. Select Continue.

|                                        | Welcome to the Skype for Business Installer                              |
|----------------------------------------|--------------------------------------------------------------------------|
| Introduction                           | You will be guided through the steps necessary to install this software. |
| License                                |                                                                          |
| <ul> <li>Destination Select</li> </ul> |                                                                          |
| Installation Type                      |                                                                          |
| Installation                           |                                                                          |
| Summary                                |                                                                          |
| S                                      |                                                                          |

|                    | English                                                                                                    |
|--------------------|----------------------------------------------------------------------------------------------------|
| Introduction       |                                                                                                    |
| License            | MICROSOFT SOFTWARE LICENSE TERMS                                                                                                    |
| Destination Select | Skype for Business                                                                                                    |
| Installation Type  | These license terms are an agreement between Microsoft Corporation (or based on<br>where you live, one of its affiliates) and you. Please read them. They apply to the                                                                                                    |
| Installation       | software named above, which includes the media on which you received it, if any. The<br>terms also apply to any Microsoft                                                                                                    |
| Summary            | updates,                                                                                                    |
|                    | supplements,                                                                                                    |
|                    | Internet-based services, and                                                                                                    |
|                    | support services                                                                                                    |
|                    | for this software, unless other terms accompany those items. If so, those terms apply.                                                                                                    |
| <b>5</b>           | By using the software, you accept these terms. If you do not accept them, do<br>not use the software. Instead, return it to the retailer for a refund or credit. II<br>you cannot obtain a refund there, contact Microsoft or the Microsoft affiliate serving<br>your country for information about Microsoft's refund policies. See <a href="http://www.http://www.http://wwww.http://www.http://www.http://www.http://www.http://wwwww.http://www.http://wwwwwwww.http://www.http:</td> |
|                    | Print Save Go Back Continue                                                                                                    |

5. Select "Agree" on the following prompt.

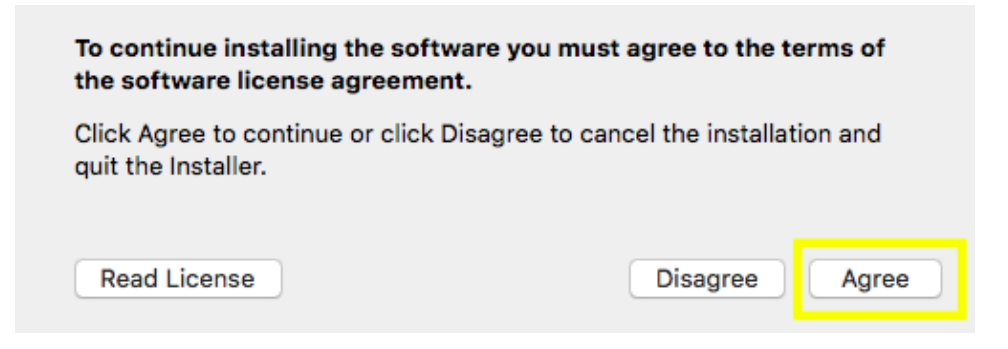

6. Select Install.

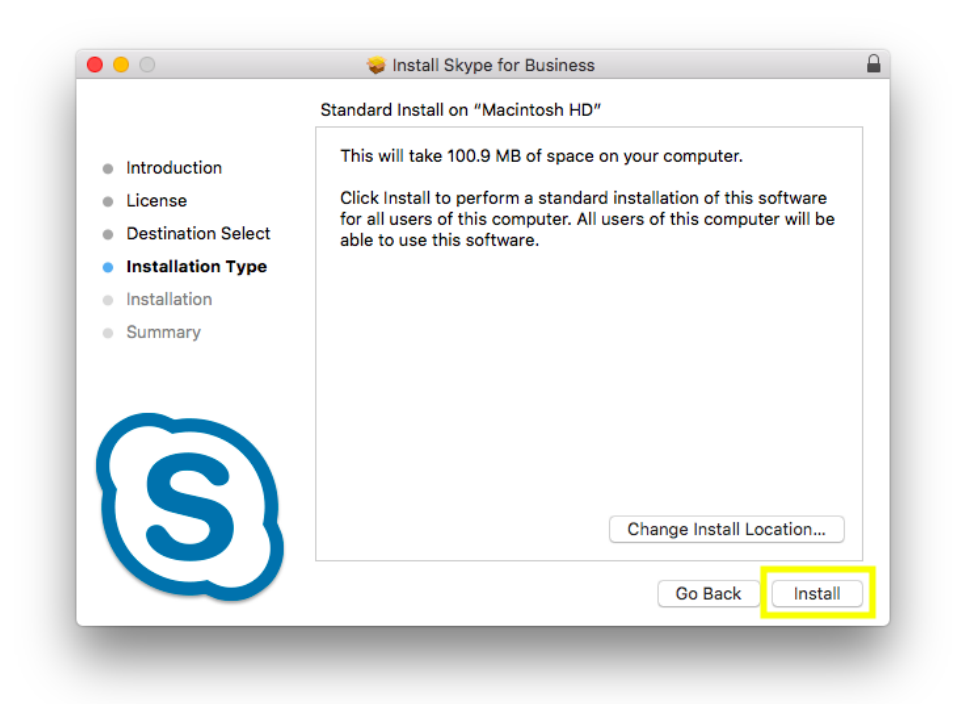

7. The software will then install. You can proceed to close the window, and move the installer to the trash, when prompted.

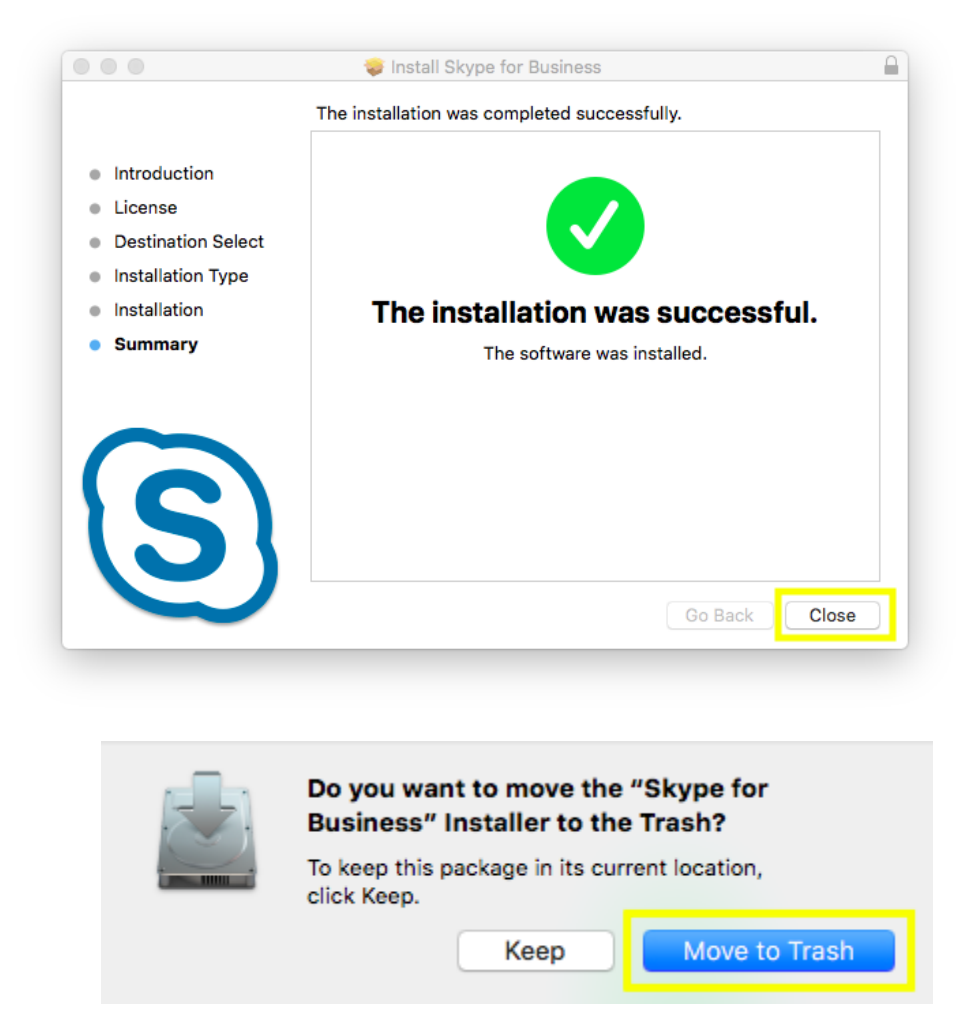

8. You may be prompted by the "Microsoft AutoUpdate" on your dock. Select it and press "OK"

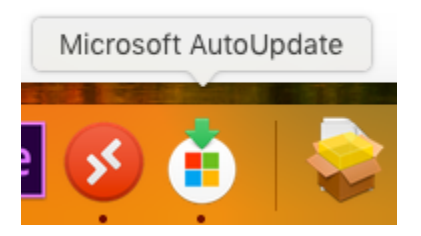

| Microsoft AutoOpdate                                                                                                    |
|----------------------------------------------------------------------------------------------------|
|                                                                                                    |
|                                                                                                    |
|                                                                                                    |
|                                                                                                    |
|                                                                                                    |
| <u> </u>                                                                                                    |
|                                                                                                    |
|                                                                                                    |
|                                                                                                    |
| Required Data Notice                                                                                                    |
|                                                                                                    |
| Microsoft AutoUpdate helps update your Microsoft applications for                                                                              |
| secure, up-to-date and performing as expected on the device it is                                                                              |
| installed on. This data relates to the basic functioning of Microsoft<br>AutoUpdate and does not include your name, file contents or           |
| information about apps unrelated to the Microsoft applications it helps<br>keep up-to-date. The applications Microsoft AutoUpdate services may |
| provide you with an option to send optional diagnostic data to                                                                                 |
| will also apply to Microsoft AutoUpdate.                                                                                                    |
| Loorn More N                                                                                                    |
| Learn More >                                                                                                    |
|                                                                                                    |
| ОК                                                                                                    |
|                                                                                                    |
|                                                                                                    |
|                                                                                                    |
|                                                                                                    |
|                                                                                                    |
|                                                                                                    |

## Logging into Skype for Business on Mac

1. Launch "Skype for Business"

You can find it by running Spotlight, and searching for "Skype for Business"...the app should appear under "TOP HIT"

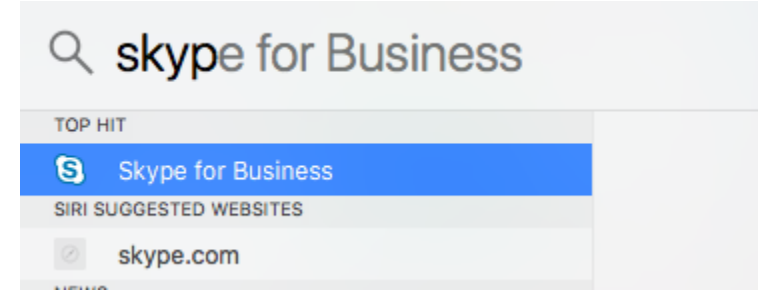

2. Sign in with your WRA Email Address. username@wrallp.com

| S                                 | Skype for Bu                                         | siness     |
|-----------------------------------|------------------------------------------------------|------------|
| F                                 | Enter username@wra                                   | allp.com   |
| Enter your E                      | mail Address                                         |            |
| Use the sign-in<br>Microsoft acco | n address for your organization - not a Skyp<br>punt | pe Name or |
| Advanced Op                       | ptions                                               |            |
| Need help sig                     | aning in?                                            | Continuo   |
|                                   | as Guest                                             | Continue   |

## 3. Select Connect

| Username@wrallp.com<br>Use the sign-in address for your organization - not a Skype Name or<br>Microsoft account<br>Advanced Options | S                                  | Skype for Business                                      |
|----------------------------------------------------------------------------------------------------|------------------------------------|---------------------------------------------------------|
| Use the sign-in address for your organization - not a Skype Name or<br>Microsoft account<br>Advanced Options                        | username@w                         | allp.com                                                |
| Advanced Options                                                                                                    | Use the sign-in<br>Microsoft accou | ddress for your organization - not a Skype Name or<br>t |
| Need bein signing in?                                                                                                    | Advanced Opt                       | ons                                                     |
| Need help signing in:                                                                                                    | Need help sigr                     | ng in?                                                  |
| Join Meeting as Guest                                                                                                    |                                    | Guest                                                   |

4. Enter your Password and select "Sign In"

|                  | Environmental Planners Est. 1915 |         |
|------------------|----------------------------------|---------|
| kshumaker@v      | vrallp.com                       |         |
| Enter pa         | ssword                           |         |
| Password         |                                  |         |
| Forgot my pass   | word                             |         |
| Sign in with and | ther account                     |         |
|                  |                                  | Sign in |
|                  |                                  |         |
|                  |                                  |         |
|                  |                                  |         |
|                  |                                  |         |
|                  |                                  |         |
|                  |                                  |         |
|                  |                                  |         |

5. The Skype app will then open. Proceed to click through the welcome windows to reach your Contacts.

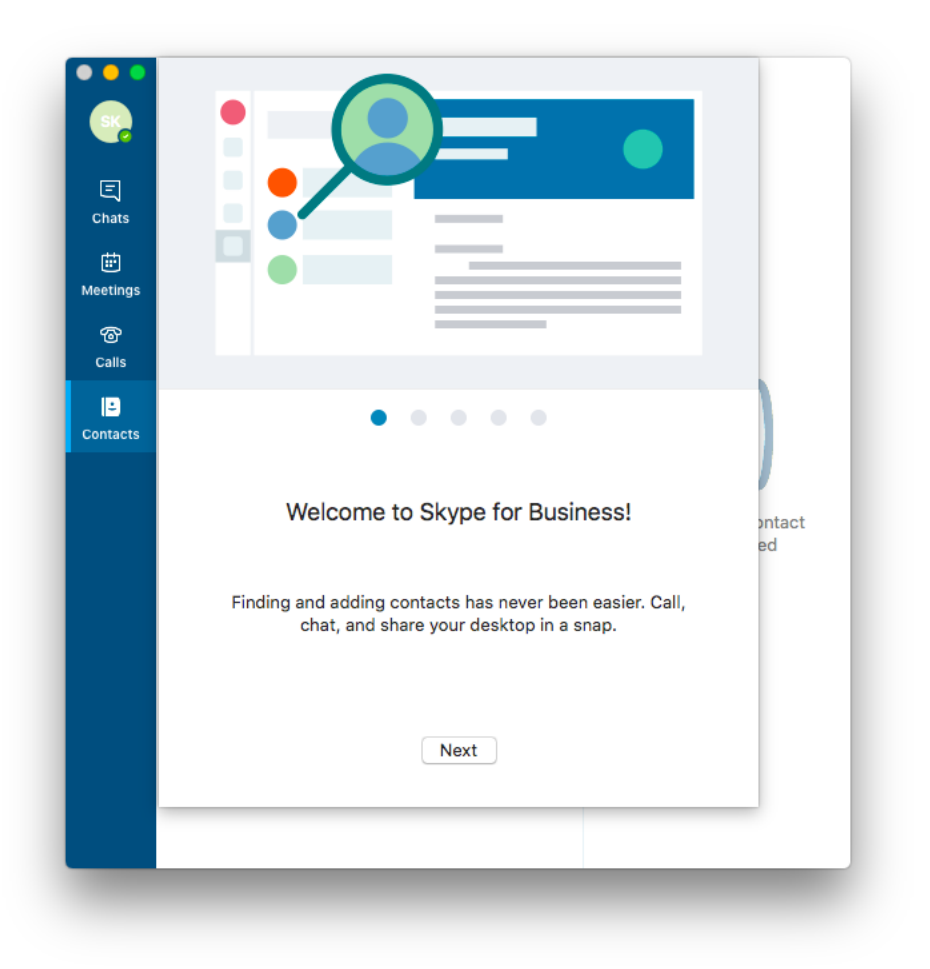